## How to Update Your Appointment Reminder Settings

- 1. Login into MyChart
- 2. Click Menu in the top left:

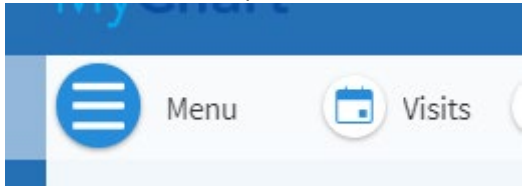

3. Scroll all the way down, until you find Account settings

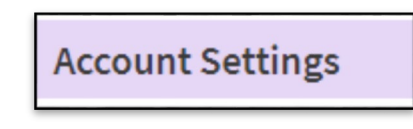

4. Click on Communication Preference

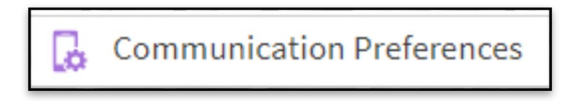

5. Communication Preferences page

| enera                                                     | at                                               | Details                                          |        |
|-----------------------------------------------------------|--------------------------------------------------|--------------------------------------------------|--------|
| Conta<br>Email                                            | act Information                                  | Appointments<br>Email, Text message, Phone, Mail | ~      |
| boteinog(@southcoast.org<br>Mobile phone<br>555-555-55555 |                                                  | Messages<br>Email, Text message                  | ~      |
| Settings                                                  |                                                  | Health<br>Email. Text message                    | $\sim$ |
| $\square$                                                 | Email<br>26 of 27 notifications turned on        | Billing                                          | ~      |
| ÷                                                         | Text message<br>10 of 10 notifications turned on | Email, Text message                              |        |
| S                                                         | Phone<br>1 of 1 notifications turned on          | Questionnaires<br>Email                          | ~      |
| ഫ്                                                        | Mail<br>1 of 1 notifications turned on           | Account Management<br>Email, Text message        | ~      |
|                                                           |                                                  | Telehealth<br>Email, Text message                | ~      |
|                                                           |                                                  | Το Do                                            | ~      |

## 6. Click on Appointments

| etails                                           |   |
|--------------------------------------------------|---|
| Appointments<br>Email, Text message, Phone, Mail | ~ |
| Messages<br>Email, Text message                  | ~ |

7. Appointments will expand the field:

| Details        | 5                                                           |                     |                                         |  |  |  |  |  |
|----------------|-------------------------------------------------------------|---------------------|-----------------------------------------|--|--|--|--|--|
| Appo<br>Email, | <mark>pintments</mark><br>Text message, Phone, Mai          | ^                   |                                         |  |  |  |  |  |
| Alerts         | erts and notifications about upcoming or past appointments. |                     |                                         |  |  |  |  |  |
| $\square$      | Email<br>3 of 4 notifications turn                          | ed on               |                                         |  |  |  |  |  |
| :;             | Text message<br>4 of 4 notifications turn                   | ed on               |                                         |  |  |  |  |  |
| S              | Phone<br>1 of 1 notifications turn                          | ed on               | <ul> <li> <ul> <li></li></ul></li></ul> |  |  |  |  |  |
| ഫ്             | Mail<br>1 of 1 notifications turn                           | ed on               | <ul> <li></li></ul>                     |  |  |  |  |  |
|                |                                                             | Advanced settings 🗸 |                                         |  |  |  |  |  |

## 8. Click on Advanced settings:

| Advanced settings 🔨                                                                                                    |           |  |  |  |  |  |  |
|----------------------------------------------------------------------------------------------------|-----------|--|--|--|--|--|--|
| After Visit Summary                                                                                                    |           |  |  |  |  |  |  |
| ☑ Email                                                                                                    |           |  |  |  |  |  |  |
| Appointment Confirmation<br>Indicate how the automated system should notify you to confirm your appointment. Note: You must text<br>"START" to 31060 from your mobile phone to receive Appointment Confirmations via text message. |           |  |  |  |  |  |  |
| Text message                                                                                                    |           |  |  |  |  |  |  |
| & Phone                                                                                                    | < <p></p> |  |  |  |  |  |  |

9. If text messages are turned off and you'd like them back on, follow the instructions in the description.